## **Manually Disallow Meals**

Last Modified on 07/11/2023 12:15 pm CDT

Sometimes, you may need to manually disallow meals based off of an error on the Office Error Report (OER). For example, the OER may warn a meal, you investigate the error, and you discover that the meal should be disallowed instead. You can manually disallow this meal on the Manually Disallow Meals page.

- 1. From the menu to the left, click **Claims**.
- 2. Select Manually Disallow Meals. The Manually Disallow Meals page opens.
- 3. Click the **Select Center** drop-down menu at the top of the page and select the center to adjust.
- 4. Click the Claim Month drop-down menu and select the claim month to adjust.
- 5. Click Create New Disallowance. A pop-up opens.
- 6. Check the box next to affected meals on specified dates, as shown below.

| Step 1: Select Claim Date(s) and Meals Affected X                                  |     |     |            |     |     |            |            |               | ×        |            |               |            |            |               |            |            |                 |            |            |               |
|------------------------------------------------------------------------------------|-----|-----|------------|-----|-----|------------|------------|---------------|----------|------------|---------------|------------|------------|---------------|------------|------------|-----------------|------------|------------|---------------|
|                                                                                    |     |     | 1          | )   |     |            |            |               |          | 2          |               |            |            |               |            |            | -3              |            |            |               |
| March 2022                                                                         |     |     |            |     |     |            |            |               |          |            |               |            |            |               |            |            |                 |            |            |               |
|                                                                                    | Sun |     |            | Mon |     |            | Tue        |               |          | Wed        |               |            | Thu        |               |            | Fri        |                 |            | Sat        |               |
|                                                                                    |     |     |            |     |     | □ B<br>□ P | □ A<br>□ D | 1<br>□L<br>□E | ⊠B<br>□P | □ A<br>□ D | 2<br>□L<br>□E | □ B<br>□ P | □ A<br>□ D | 3<br>□L<br>□E | □ B<br>□ P | □ A<br>□ D | 4<br>□ L<br>□ E | □ B<br>□ P | □ A<br>□ D | 5<br>□L<br>□E |
|                                                                                    |     | 6   |            |     | 7   |            |            | 8             |          |            | 9             |            |            | 10            |            |            | 11              |            |            | 12            |
| □в                                                                                 | ΠA  | ΠL  | □В         | ΠA  | ΠL  | □в         | ΠA         | ΠL            | □в       | A          | 🗹 L           | □в         | ΠA         | ΠL            | □в         | ΠA         | 🗆 L             | □в         | ΠA         | ΠL            |
| ПР                                                                                 | D   | 🗆 E | □ P        |     | 🗆 E | ПР         |            | E             | ПР       | 🗆 D        | E             | 🗆 P        |            | ΞE            | ПР         |            | 🗆 E             | □ P        | D          | ΠE            |
|                                                                                    |     | 13  |            |     | 14  |            |            | 15            |          |            | 16            |            |            | 17            |            |            | 18              |            |            | 19            |
| □в                                                                                 | □A  | ΠL  | □в         | ΠA  | ΠL  | ⊡в         | ΠA         | ΠL            | □в       | ΠA         | ΠL            | □в         | ΠA         | ΠL            | □в         | ΠA         | ΠL              | □в         | ΠA         | ΟL            |
| ΠP                                                                                 | D   | □ E | □ <b>P</b> |     | 🗆 E | ΠP         |            | ΠE            | □P       |            | E             | 🗆 P        |            | ΞE            | ΠP         |            | 🗆 E             | □ P        |            | ΠE            |
|                                                                                    |     | 20  |            |     | 21  |            |            | 22            |          |            | 23            |            |            | 24            |            |            | 25              |            |            | 26            |
| □в                                                                                 | ΠA  | ΠL  | □в         | ΠA  | ΠL  | □в         | ΠA         | ΠL            | □в       | ΠA         | ΠL            | □в         | ΠA         | ΠL            | □в         | ΠA         | ΠL              | □в         | ΠA         | ΟL            |
| ПР                                                                                 | D   | ΞE  | ΠP         |     | E   | ПР         |            | ΠE            | □Р       |            | E             | 🗆 P        |            | ΞE            | ПР         |            | 🗆 E             | ΠP         | D          | ΠE            |
|                                                                                    |     | 27  |            |     | 28  |            |            | 29            |          |            | 30            |            |            | 31            |            |            | 1               |            |            | 2             |
| □в                                                                                 | □A  | ΠL  | □в         | ΠA  | ΠL  | ⊡в         | ΠA         | ΠL            | □в       | ΠA         | ΠL            | □в         | ΠA         | ΠL            |            |            |                 |            |            |               |
| ПР                                                                                 | D   | □ E | □ P        |     | E   | ПР         |            | ΠE            | ПР       |            | E             | 🗆 P        |            | ΞE            |            |            |                 |            |            |               |
|                                                                                    |     |     |            |     |     |            |            |               |          |            |               |            |            |               |            |            |                 |            |            |               |
| B: Breakfast A: AM Snack L: Lunch<br>P: PM Snack D: Dinner E: Evening Snack Next + |     |     |            |     |     |            |            |               |          |            |               |            |            |               |            |            |                 |            |            |               |

- 7. Click Next.
- 8. Click the **Children Affected** drop-down menu and select the age group(s) affected by this disallowance.

You can also choose **Specific Children** to select specific children to disallow.

| St  | ep 2: Select all children Affected  | > |
|-----|-------------------------------------|---|
|     | 3                                   |   |
| (   | hildren Affected                    |   |
|     | 2+ Years olds, 1 Year olds, Infants | • |
|     | 2+ Years olds                       | - |
|     | 1 Year olds                         |   |
|     | infants                             |   |
| 0.0 | Specific Children                   | - |

- 9. Click Next.
- 10. Click the Disallow Reason drop-down menu and select the reason you are manually disallowing these

meals.

| Step 3: Select Disallow Reason & Select Warn status X |                                         |             |   |  |  |  |  |
|-------------------------------------------------------|-----------------------------------------|-------------|---|--|--|--|--|
|                                                       | $\bigcirc$                              |             | 3 |  |  |  |  |
|                                                       | Disallow Reason                         |             |   |  |  |  |  |
|                                                       | Meal over capacity                      | 🗌 Warn only |   |  |  |  |  |
|                                                       | Q Search                                |             |   |  |  |  |  |
|                                                       | No one was in attendance                |             |   |  |  |  |  |
|                                                       | Insufficient quantities v               |             |   |  |  |  |  |
|                                                       | Meal over capacity                      |             |   |  |  |  |  |
|                                                       | Missing components                      |             |   |  |  |  |  |
|                                                       | Milk Audit - Whole Milk: 0.09 gal short |             |   |  |  |  |  |
|                                                       | Enter other disallow reason             |             |   |  |  |  |  |
|                                                       |                                         |             |   |  |  |  |  |

- 11. Check the **Warn Only** box to flag this as a warning only.
- 12. Click Create Disallow.
- 13. Re-process the affected claim. See **Re-Process Claims** for more information.